# Phase de mise en place

Pour accéder au tableau de bord de l'activité « atelier », cliquez sur « Enregistrer et afficher » en bas de la page des paramètres ou sur le nom de l'activité « atelier » déjà créée depuis votre espace de cours. Vous accédez à la page suivante :

| Phase de mise en place                                                                                                    | Phase de remise                                                                                                    | Phase d'évaluation                                                                                                    | Phase de notation des évaluations                                                                                                    | Fermé               |
|----------------------------------------------------------------------------------------------------|----------------------------------------------------------------------------------------------------|----------------------------------------------------------------------------------------------------|----------------------------------------------------------------------------------------------------|---------------------|
| Phase actuelle                                                                                                    | Passer à la phase de remise des travauxO                                                                                                    | Passer à la phase d'évaluation                                                                                                    | Passer à la phase de notation des évaluations O                                                                                                    | Terminer l'atelier〇 |
| <ul> <li>✓ Saisir la description de l'atelier</li> <li>✓ Fournir des instructions pour la remise<br/>des travaux</li> <li>✓ Préparer le formulaire d'évaluation</li> <li>✓ Préparer des travaux exemplaires</li> <li>✓ Passer à la phase suivante</li> </ul> | <ul> <li>✓ Fournir des instructions pour<br/>l'évaluation</li> <li>✓ Remettre votre travail</li> <li>✓ Attribuer les travaux<br/>attendus: 7<br/>remis: 0<br/>à attribuer: 0</li> <li>④ Ouvert pour la remise des travaux dès le<br/>vendredi 3 juillet 2020, 11:00<br/>(aujourd'hui)</li> <li>④ Délai de remise des travaux : vendredi 3<br/>juillet 2020, 18:00 (aujourd'hui)</li> <li>④ Les restrictions de temps ne<br/>chanelimoure para à neur se</li> </ul> | <ul> <li>Ouvert pour évaluation dès le vendredi<br/>3 juillet 2020, 18:01 (aujourd'hui)</li> <li>Delai d'évaluation : lundi 6 juillet 2020,<br/>17:00 (3 jours restants)</li> <li>Les restrictions de temps ne<br/>s'appliquent pas à vous</li> </ul> | <ul> <li>✓ Calculer les notes des travaux remis<br/>attendues:7<br/>calculées:0</li> <li>✓ Calculer les notes des évaluations<br/>attendues:7<br/>calculées:0</li> <li>✓ Fournir une conclusion à l'activité</li> </ul> |                     |

## Préparer le formulaire d'évaluation

**1.** Cliquez sur « Préparer le formulaire d'évaluation » située en troisième position dans la colonne « Phase de mise en place ».

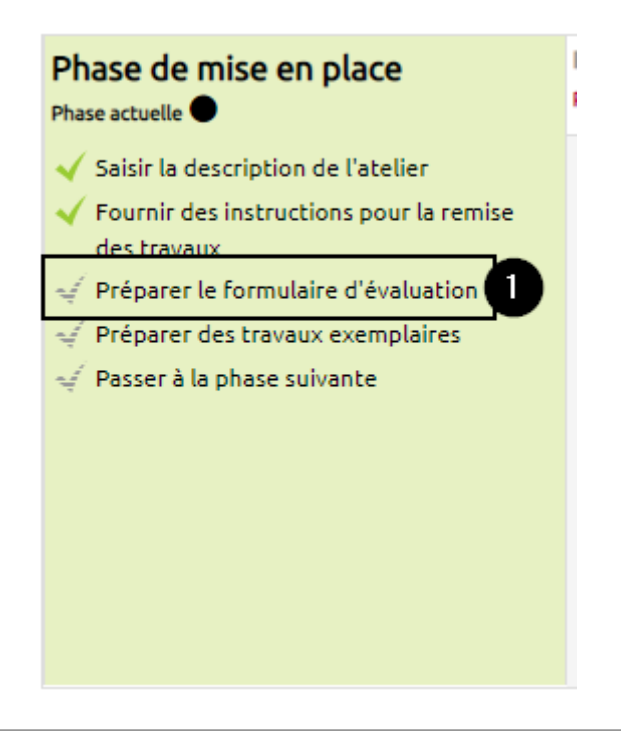

**2.** La stratégie d'évaluation sélectionnée dans les paramètres s'affiche en haut à gauche de la nouvelle page.

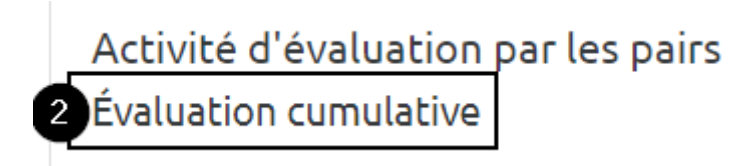

**3.** Renseignez la « Description » du premier critère d'évaluation, désigné par « Aspect 1 ». La « Description » doit contenir les informations nécessaires à l'étudiant pour évaluer le plus objectivement possible le critère.

| Description |                                   |                                                |                                                      |                                      |
|-------------|-----------------------------------|------------------------------------------------|------------------------------------------------------|--------------------------------------|
|             | Les styles prédéfinis sont correc | ctement appliqués (styles de p                 | paragraphe, de caractère, de pag                     | e et de liste).                      |
|             | 0                                 | 1                                              | 2                                                    | 3                                    |
|             | Aucun style n'est appliqué        | Au moins un style est<br>appliqué correctement | La plupart des styles sont<br>correctement appliqués | Tous les styles sont<br>correctement |
|             |                                   |                                                |                                                      |                                      |
|             |                                   |                                                |                                                      |                                      |
|             |                                   |                                                |                                                      |                                      |

**4.** Modifiez la « Note maximale » pour la faire correspondre au nombre de points à attribuer pour ce premier critère.

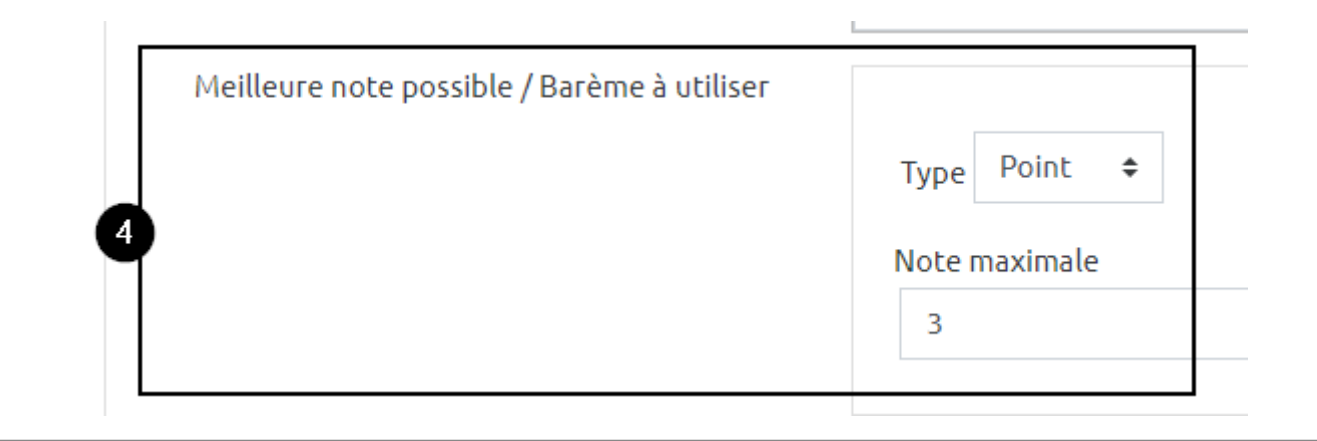

**5.** Modifiez la pondération du critère pour donner plus ou moins de poids à ce critère.

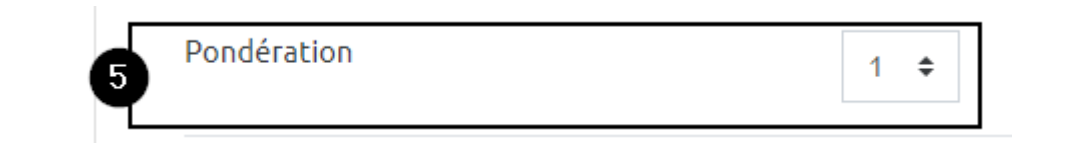

**6.** Renseignez la « Description », la « Note maximale » et la « Pondération » de la même manière pour tous les autres critères. S'ils sont plus de trois, cliquez sur le bouton gris « Emplacements pour 2

aspects supplémentaires » afin de pouvoir renseigner plus de critères d'évaluation.

| Aspect 2 |                                               |
|----------|-----------------------------------------------|
| Aspect 3 |                                               |
|          | 6 Emplacements pour 2 aspects supplémentaires |

**7.** Sauvegardez régulièrement le formulaire d'évaluation en cliquant sur le bouton gris « Enregistrer et continuer les modifications ». Terminez la préparation du formulaire d'évaluation sur le bouton gris « Enregistrer et prévisualiser » pour avoir une vue étudiant sur le formulaire d'évaluation ou le bouton gris « Enregistrer et fermer » pour revenir au tableau des phases.

|  | 0 | Enregistrer et continuer les modifications | Enregistrer et prévisualiser | Enregistrer et fermer | Annul |
|--|---|--------------------------------------------|------------------------------|-----------------------|-------|
|--|---|--------------------------------------------|------------------------------|-----------------------|-------|

# Préparer des travaux exemplaires

**8.** De retour sur la page comprenant le tableau des différentes phases, cliquez sur le bouton gris « Ajouter un travail exemplaire » situé en bas de page pour ajouter un fichier.

# Activité d'évaluation par les pairs Phase de mise en place

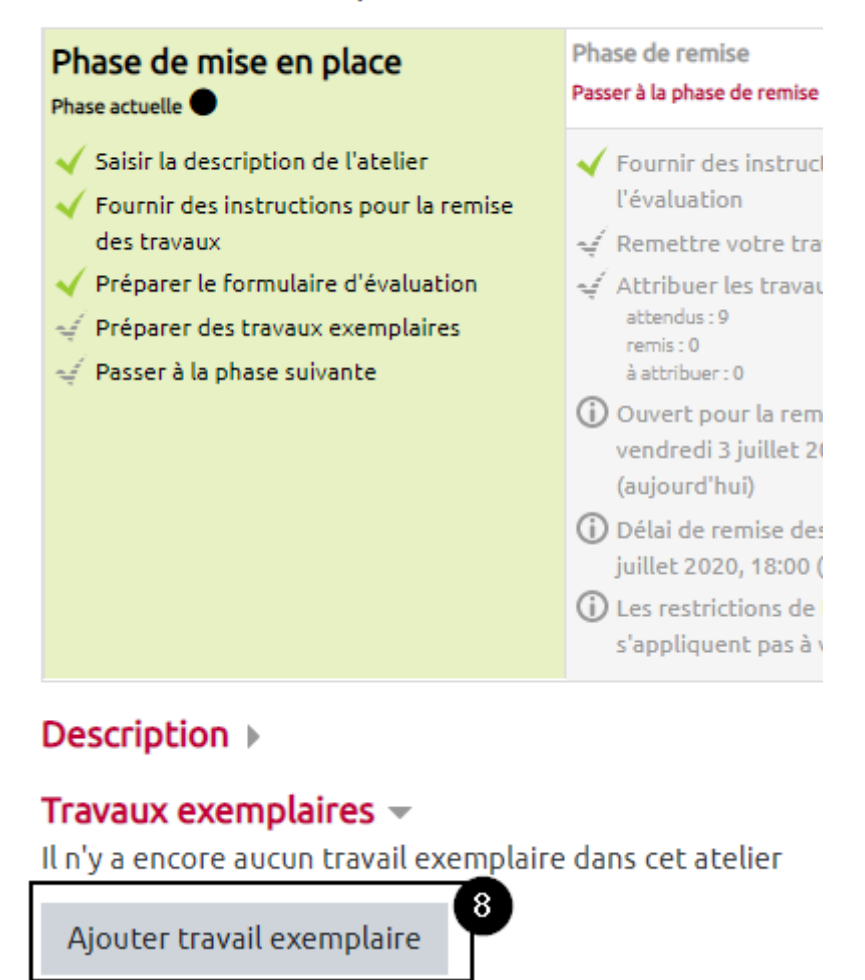

9. Donnez un nom au premier travail exemplaire en renseignant le champ prévu à cet effet.

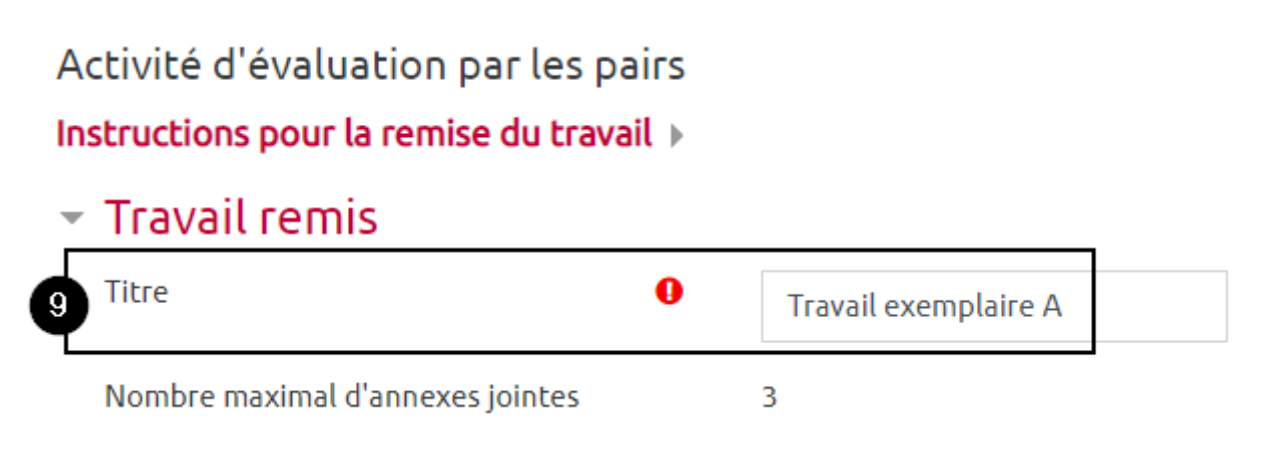

**10.** Effectuez un glissez-déposer du fichier exemplaire. Lorsque le chargement du fichier est terminé, l'icône représentant le format de fichier apparaît au-dessus du titre de votre document.

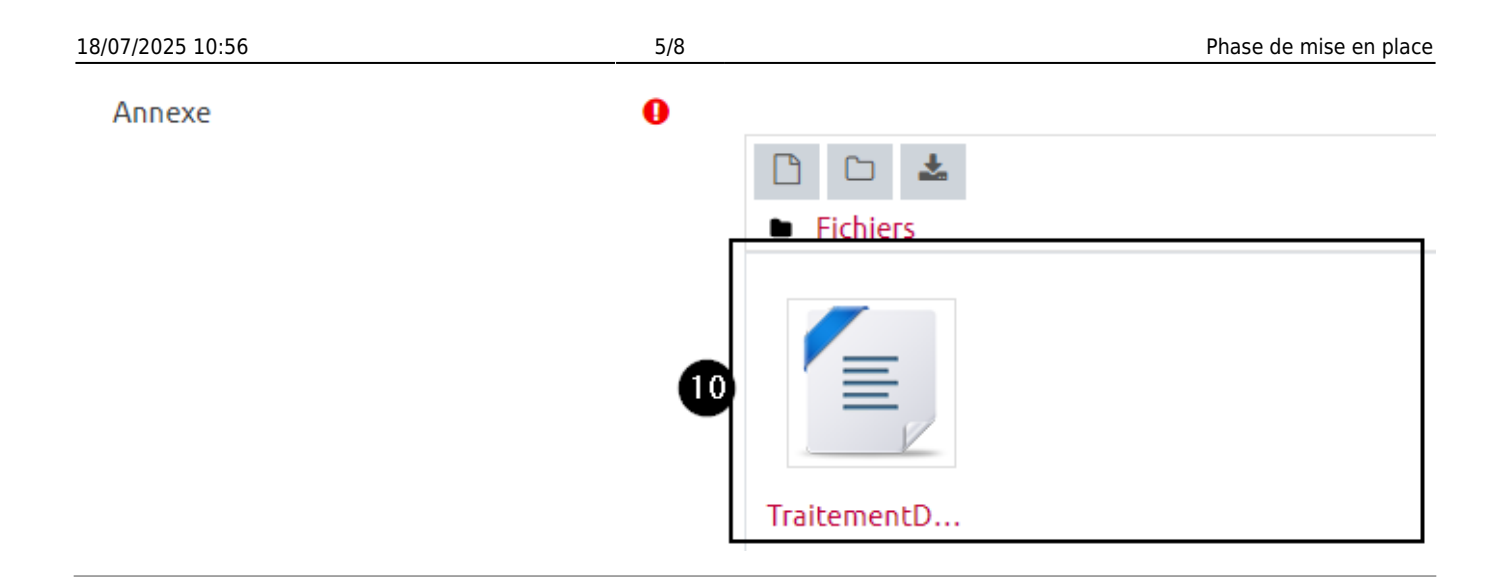

**11.** Terminez l'ajout du fichier en cliquant sur le bouton gris « Enregistrer ».

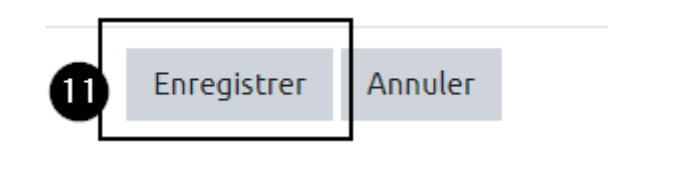

**12.** Depuis la page comprenant le tableau des différentes phases, cliquez sur le bouton gris « Évaluer » pour évaluer le travail exemplaire.

| Description >                                                              |  |
|----------------------------------------------------------------------------|--|
| <b>Travaux exemplaires</b> –<br>Travail exemplaire A<br>Pas encore de note |  |
| Évaluer 12                                                                 |  |
| Ajouter travail exemplaire                                                 |  |

**13.** En évaluant un travail exemplaire, vous avez la même vue qu'un étudiant qui évalue ses pairs lors de la phase d'évaluation. Vous pouvez télécharger le fichier déposé et lire les « instructions pour l'évaluation »

| Activité d'évaluation par les                                                                                                    | pairs                                                                                                    |
|----------------------------------------------------------------------------------------------------|----------------------------------------------------------------------------------------------------|
| Travail exemplaire évalué                                                                                                    |                                                                                                    |
| Travail exemplaire A                                                                                                    |                                                                                                    |
| •  TraitementDeTexte-CC1.odt                                                                                                    |                                                                                                    |
| Instructions pour l'évaluation<br>Au cours de votre activité d'évaluation<br>- appliquer des styles prédéfinis et per<br>- insérer une table des matières<br>- insérer et formater un en-tête et un p<br>- insérer des sections, colonnes et note<br>- insérer des images et diagrammes | comptant pour un cinquième de la note totale, vous évaluerez la capacité de vos pairs à :<br>;onnalisés : styles de paragraphe, de caractère, de page et de liste<br>ied de page avec des champs automatiques<br>s de bas de page |
| <ul> <li>ajouter des legendes automatiques a</li> <li>insérer et mettre en forme un tableau</li> </ul>                                                                                                    | ix images et diagrammes et insèrer des renvois vers ces lègendes<br>I depuis un tableur                                                                                                    |

| Vous trouverez chacun des critères associés ci-dessous. Pour chacun des critères, le nombre de points attribués variera en fonction des indications complémentaires présentes. Dans le champ |
|----------------------------------------------------------------------------------------------------|
| "Commentaire" de chaque critère, vous justifierez la note attribuée.                                                                                                    |

**14.** Juste au-dessus du formulaire d'évaluation, vous constater l'état « Pas encore évalué » de l' « Évaluation de référence ». Pour modifier cet état, complétez le formulaire d'évaluation en notant et éventuellement en commentant chacun des critères du formulaire.

| Formulaire d'évaluation -                                                                                    |                            |                                                     |                                                      |                                       |  |  |  |
|----------------------------------------------------------------------------------------------------|----------------------------|-----------------------------------------------------|------------------------------------------------------|---------------------------------------|--|--|--|
|                                                                                                    |                            |                                                     |                                                      |                                       |  |  |  |
| Aspect 1                                                                                                    |                            |                                                     |                                                      |                                       |  |  |  |
| Les styles prédéfinis sont correctement appliqués (styles de paragraphe, de caractère, de page et de liste). |                            |                                                     |                                                      |                                       |  |  |  |
|                                                                                                    |                            |                                                     |                                                      |                                       |  |  |  |
| ſ                                                                                                    | •                          | -                                                   |                                                      |                                       |  |  |  |
| 0                                                                                                    |                            |                                                     | 1 2                                                  |                                       |  |  |  |
|                                                                                                    | 0                          | 1                                                   | 2                                                    | 3                                     |  |  |  |
|                                                                                                    | Aucun style n'est appliqué | Au moins un style est appliqué                      | La plupart des styles sont correctement              | 3<br>Tous les styles sont correctemer |  |  |  |
|                                                                                                    | Aucun style n'est appliqué | I<br>Au moins un style est appliqué<br>correctement | La plupart des styles sont correctement<br>appliqués | 3<br>Tous les styles sont correctemer |  |  |  |
| No                                                                                                    | Aucun style n'est appliqué | Au moins un style est appliqué<br>correctement      | La plupart des styles sont correctement<br>appliqués | 3<br>Tous les styles sont correctemer |  |  |  |
| No                                                                                                    | Aucun style n'est appliqué | Au moins un style est appliqué<br>correctement      | La plupart des styles sont correctement<br>appliqués | Tous les styles sont correctemer      |  |  |  |
| No                                                                                                    | Aucun style n'est appliqué | Au moins un style est appliqué<br>correctement      | La plupart des styles sont correctement<br>appliqués | 3<br>Tous les styles sont correctemer |  |  |  |

**15.** Terminez l'évaluation du travail exemplaire en cliquant sur le bouton gris situé en bas de page « Enregistrer et fermer ».

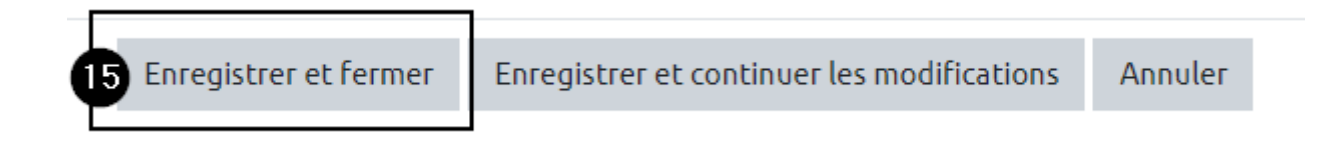

**16.** De retour sur la page du tableau des phases, vous constatez que la note globale du travail exemplaire est automatiquement calculée sur 80 points, comme indiqué dans les paramètres de l'activités « atelier ». Vous avez la possibilité de ré-évaluer ce travail exemplaire et d'en ajouter un ou plusieurs autres.

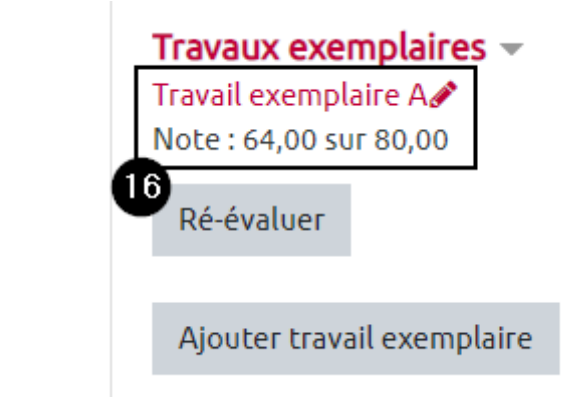

#### Passer à la phase de remise

**17.** Pour passer à la phase de remise des travaux cliquez sur « Passez à la phase suivante » en bas de la colonne « Phase de mise en place » ou sur « Passer à la phase de remise des travaux » en haut de la colonne « Phase de remise ».

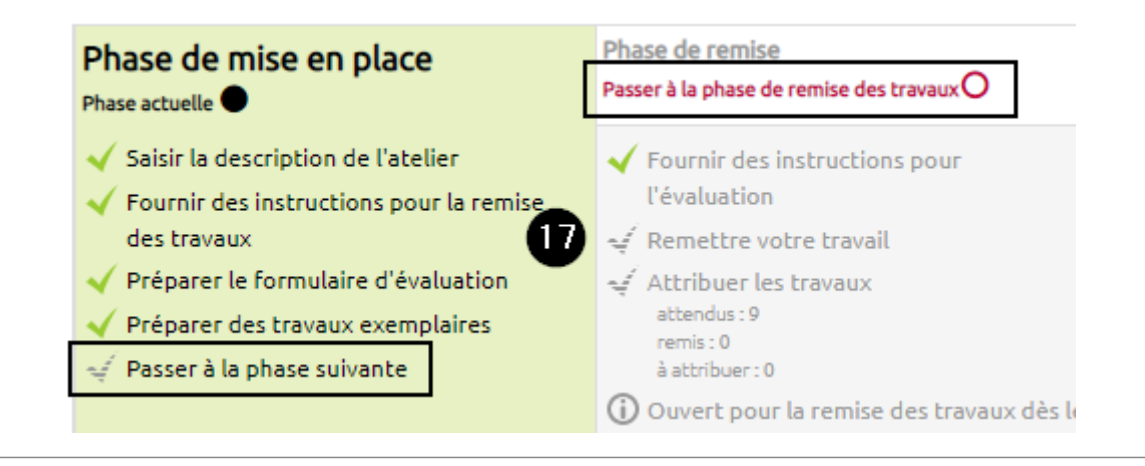

**18.** Une nouvelle page s'ouvre, confirmez le passage à la phase de remise en cliquant sur le bouton gris « Continuer ».

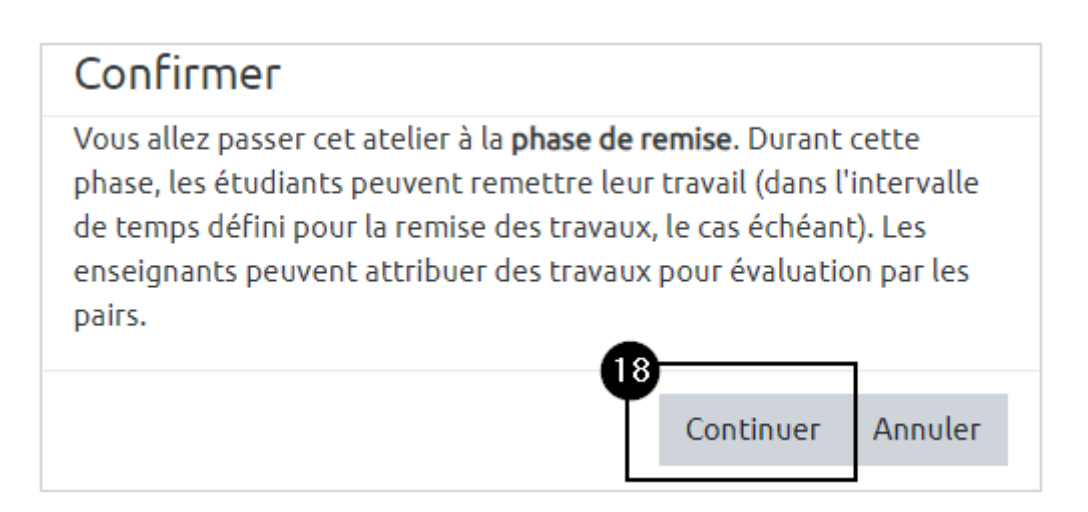

### Vue étudiant

Pendant la phase de mise en place, l'étudiant voit le tableau des différentes phases. La phase active s'affiche sur fond vert.

L'étudiant voit également la "Description" renseignée dans les paramètres de l'activité.

Activité d'évaluation par les pairs 🥑

Phase de mise en place

| Phase de mise en place<br>Phase actuelle ●                                                          | Phase de remise                                                                                                    | Phase d'évaluation                                                                                                    | Phase de notation des évaluations | Fermé |
|----------------------------------------------------------------------------------------------------|----------------------------------------------------------------------------------------------------|----------------------------------------------------------------------------------------------------|-----------------------------------|-------|
| ① L'atelier est en cours de mise en place.<br>Veuillez attendre qu'il passe à la phase<br>suivante. | <ul> <li>✓ Évaluer les travaux exemplaires<br/>attendus: 0<br/>évalués: 0</li> <li>✓ Remettre votre travail</li> <li>Ouvert pour la remise des travaux dès le<br/>vendredi 3 juillet 2020, 11:00<br/>(aujourd'hui)</li> <li>Delai de remise des travaux : vendredi 3<br/>juillet 2020, 18:00 (aujourd'hui)</li> </ul> | <ul> <li>Ouvert pour évaluation dès le vendredi<br/>3juillet 2020, 18:01 (aujourd'hui)</li> <li>D'elai d'évaluation : lundi 6 juillet 2020,<br/>17:00 (3 jours restants)</li> </ul> |                                   |       |

#### Description -

Pour les étudiants, cette activité se déroulent en trois phases.

Phase de remise : les étudiants répondent au sujet de l'évaluation et déposent leur travail au sein de cette activité.

Phase d'évaluation : les étudiants évaluent leurs pairs et peuvent également s'auto-évaluer. Les étudiants obtiennent une note pour les évaluations qu'ils font.

Conclusion : les étudiants accèdent à leurs notes - la moyenne des notes attribuées par les pairs + la note attribuée pour leur travail d'évaluation.

From: https://webcemu.unicaen.fr/dokuwiki/ - **CEMU** 

Permanent link: https://webcemu.unicaen.fr/dokuwiki/doku.php?id=moodle:atelier:atelier\_phase\_mise\_en\_place&rev=1593928027

Last update: 05/07/2020 07:47

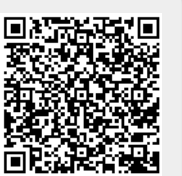